## **Obserwator dokumentu**

Funkcjonalność *Obserwatora* została wprowadzona z myślą o użytkownikach, którzy muszą nadzorować pracę współpracowników w wielu obszarach działania firmy.

Obserwator **nie musi być uprawniony** do żadnego z etapów w typie obiegu.

|          |                                                                        | Comarch DMS | 5 2024.3.0        |                  |         | [Firma ABC] Administr | ator _ □ × |
|----------|------------------------------------------------------------------------|-------------|-------------------|------------------|---------|-----------------------|------------|
|          | Fraktury zakupowe     Freinx: FZ       KARTA OBIEGU     SCHEMAT OBIEGU |             |                   |                  |         |                       | ()<br>()   |
| 1<br>1   | Ogólne                                                                 | $\sim$      | Uprawnienia do ir | nicjowania dokum | entu    |                       | ~          |
|          | Lista dokumentów jako książka nadawcza                                 | $\sim$      | Obserwator doku   | mentu            |         |                       | ^          |
|          | Ustawienia dla aplikacji mobilnej                                      | $\sim$      | Nazwa spółki      | Тур              | Wartość | Tryb pracy            |            |
|          | Filtry                                                                 | $\sim$      | Dodaj             |                  |         |                       |            |
| [c]      |                                                                        |             |                   |                  |         |                       |            |
| 121      |                                                                        |             |                   |                  |         |                       |            |
| 5        |                                                                        |             |                   |                  |         |                       |            |
| ö        |                                                                        |             |                   |                  |         |                       |            |
| ส        |                                                                        |             |                   |                  |         |                       |            |
| *        |                                                                        |             |                   |                  |         |                       |            |
| <u>_</u> |                                                                        |             |                   |                  |         |                       |            |
|          |                                                                        |             |                   |                  |         |                       |            |
|          |                                                                        |             |                   |                  |         |                       |            |
| 20       |                                                                        |             |                   |                  |         |                       |            |
| -}-      |                                                                        |             |                   |                  |         |                       |            |
|          |                                                                        |             |                   |                  |         |                       |            |

Zakładka "Ustawienia obiegu", sekcja "Obserwator dokumentu"

Po kliknięciu w przycisk "Dodaj":

- W kolumnie "Nazwa spółki" ustawiana jest dana spółka (w trybie wielospółkowym)
- W kolumnie "Typ" ustawiany jest typ uprawnienia "Pracownik". Obecnie obserwatorem może być tylko

pracownik.

- W kolumnie "Wartość" należy wskazać konkretnego użytkownika.
- W ostatniej kolumnie "Tryb pracy" należy określić zakres uprawnień użytkownika.

Możliwe tryby pracy to:

- Podgląd operator ma możliwość obserwacji wszystkich dokumentów w ramach typu obiegu, dla którego zostało nadane mu takie uprawnienie.
  - Uprawnienie umożliwia tylko podgląd dokumentu bez prawa edycji i przekazania dokumentu dalej.
  - Jeżeli obserwator jest jednocześnie osobą zastępującą uprawnionego do etapu, to uprawnienie zastępstwa jest tu nadrzędne nad uprawnieniem tylko do podglądu dla obserwatora.

| Dokumenty | Spółka : Domyślna spółka<br>Karta obiegu<br>Data<br>Data<br>13.11.2023<br>Załącznik<br>Faktura_zakupu_FZ-2_23_2023()<br>Col kogo | Przebieg<br>Administrator (DS)<br>13.11.2023 13:53<br>Etap 1 |   |
|-----------|----------------------------------------------------------------------------------------------------|--------------------------------------------------------------|---|
| >>        | Numer dokumentu                                                                                                    | Uprawnienia do obecnego etapu Następny etap                  | ~ |
|           | Data zakupu                                                                                                    | Etap 2 V                                                     |   |
|           |                                                                                                    | Uprawnieni do wybranego etapu                                | ~ |
|           | Data otrzymania                                                                                                    | Nazwa spółki Typ Wartość                                     |   |
|           | Termin płatności                                                                                                    | Osoby uprawnione do następnego etapu                         |   |

Widok dokumentu dla obserwatora z uprawnieniem tylko do podglądu

- Podgląd i edycja operator ma możliwość obserwacji wszystkich dokumentów w ramach typu obiegu, dla którego zostało nadane mu takie uprawnienie. Dodatkowo może edytować dokument nawet jeśli dokument nie jest do niego przypisany.
  - Uprawnienie umożliwia podgląd dokumentu, jego edycję i możliwość przekazania dokumentu do następnego etapu.

| Dokumenty | Spółka : Domyślna spółka Data utworzenia : 13-11-2023                                          | Przebieg<br>Administrator (DS)                                            |   |
|-----------|------------------------------------------------------------------------------------------------|---------------------------------------------------------------------------|---|
|           | 13.11.2023     ✓       Załącznik     ✓       Faktura_zakupu_FZ-2_23_2023()     ■       ⊕     ● | 13.11.2023 13:53                                                          |   |
| >>        | Od kogo                                                                                        | Uprawnienia do obecnego etapu Następny etap Etap 2                        | ~ |
|           | Data zakupu       v       Data otrzymania                                                      | Uprawnieni do wybranego etapu                                             | ^ |
|           | Termin płatności<br>Tytuł maila – 100% +                                                       | Nazwa spółki Typ Wartość<br>Dodaj<br>Osoby uprawnione do następnego etapu |   |

Widok dokumentu dla obserwatora z uprawnieniem do podglądu i edycji

Powyższe ustawienia są globalne i odnoszą się do wszystkich dokumentów wystawionych w ramach danego typu obiegu we wszystkich instancjach.

|            | Comarch I                                     | DMS 2024 | 4.3.0            |                   |              | [FirmaX] ADM     |        |
|------------|-----------------------------------------------|----------|------------------|-------------------|--------------|------------------|--------|
|            | Faktury zakupu Prefix: FZ                     |          | ) 💼              |                   |              |                  |        |
|            | KARTA OBIEGU SCHEMAT OBIEGU USTAWIENIA OBIEGU |          |                  |                   |              |                  |        |
|            | Ogólne                                        | U        | prawnienia do ir | nicjowania dokume | ntu          |                  | $\vee$ |
|            | Lista dokumentów jako książka nadawcza        | 0        | bserwator doku   | imentu            |              |                  | $\sim$ |
|            | Ustawienia dla aplikacji mobilnej             | N        | lazwa spółki     | Тур               | Wartość      | Tryb pracy       |        |
|            | Filtry                                        | D        | om               | Pracownik         | Anna Sol     | Podgląd          | ΰ      |
|            |                                               | Fi       | irmaX            | Pracownik         | Joanna Nowak | Podgląd i edycja | ά      |
| <b>125</b> |                                               | D        | odaj             |                   |              |                  |        |
| 5          |                                               |          |                  |                   |              |                  |        |
|            |                                               |          |                  |                   |              |                  |        |
| m          |                                               |          |                  |                   |              |                  |        |
| ≯          |                                               |          |                  |                   |              |                  |        |
| 本          |                                               |          |                  |                   |              |                  |        |
|            |                                               |          |                  |                   |              |                  |        |
| 20         |                                               |          |                  |                   |              |                  |        |
| П.         |                                               |          |                  |                   |              |                  |        |
|            |                                               |          |                  |                   |              |                  |        |
|            |                                               |          |                  |                   |              |                  |        |

Obserwatorzy dodani w sekcji "Obserwator dokumentu"

Aby obserwowane dokumenty zostały wyświetlone na liście dokumentów po kliknięciu w ikonę (Filtry] należy ustawiać odpowiednie filtry:

 Wszystkie + Obserwowany – wyświetlone zostaną wszystkie dokumenty, do których operator jest przypisany jako obserwator;

| +)   | Szukaj                            | ×              |
|------|-----------------------------------|----------------|
|      | Wskaż wiele warunków              | Filtruj        |
|      | Szukaj we wszystkich polach karty | obiegu         |
|      | Szukaj w danych tabelarycznych    |                |
| Data | a przekazania - od                |                |
|      | 27.12.2021                        | ✓ ×<br>Filtry  |
| Data | a przekazania - do                |                |
|      |                                   | $\checkmark$ × |
| Sta  | tus dokumentu                     | $\wedge$       |
| 0    | U mnie (aktywny)                  |                |
| 0    | W obiegu (nieaktywny)             |                |
| 0    | Zakończony                        |                |
| ۲    | Wszystkie                         |                |
| Ce   | cha dokumentu                     | $\wedge$       |
|      | Nowy                              |                |
|      | Po terminie                       |                |
|      | Cofnięty                          |                |
| ~    | Obserwowany                       |                |
|      | Do przekazania z listy            |                |

Filtry na liście dokumentów, które pozwalają wyświetlić wszystkie obserwowane dokumenty

 W obiegu (nieaktywny) + Obserwowany – jeżeli operator jest tylko obserwatorem i nie jest przypisany do żadnego etapu lub do etapu, w którym obecnie znajduje się dokument;

| Szukaj                                            | ×               |
|---------------------------------------------------|-----------------|
| Wskaż wiele warunków                              | Filtruj         |
| Szukaj we wszystkich polach kar                   | rty obiegu      |
| Szukaj w danych tabelarycznych                    | י<br>ז <b>2</b> |
| Data przekazania - od                             | 2               |
| 17.09.202                                         | 2 🗸 🗙 2         |
| Data przekazania - do                             | 2               |
|                                                   | ✓ × 2           |
| Status dokumentu                                  | <u>^</u>        |
| O U mnie (aktywny)                                | 2               |
| W obiegu (nieaktywny)                             | -               |
| <ul> <li>Zakończony</li> <li>Wszystkie</li> </ul> | Ē               |
| Cecha dokumentu                                   | ~               |
| Nowy                                              |                 |
| Po terminie                                       |                 |
| 🗌 Cofnięty                                        |                 |
| ✓ Obserwowany                                     |                 |
| 🗌 Do przekazania z listy                          | -               |

Filtry na liście dokumentów, które pozwalają

wyświetlić obserwowane dokumenty, do których na danym etapie operator nie jest przypisany

 U mnie (aktywny) + Obserwowany – jeżeli operator jest obserwatorem i jest przypisany do danego etapu;

| Szukaj ×                                 |
|------------------------------------------|
| Wskaż wiele warunków Filtruj             |
| Szukaj we wszystkich polach karty obiegu |
| Szukaj w danych tabelarycznych           |
| Data przekazania - od                    |
| 17.09.2022 🗸 🗙                           |
| Data przekazania - do                    |
| $\checkmark$                             |
| Status dokumentu                         |
| <ul> <li>U mnie (aktywny)</li> </ul>     |
| 🔿 W obiegu (nieaktywny)                  |
| O Zakończony                             |
| ○ Wszystkie                              |
| Cecha dokumentu                          |
| Nowy                                     |
| Po terminie                              |
| Cofnięty                                 |
| ✓ Obserwowany                            |
| 🗌 Do przekazania z listy                 |
|                                          |

Filtry na liście dokumentów, które pozwalają wyświetlić obserwowane dokumenty, do których

na danym etapie operator jest przypisany

Rozpoczynasz pracę z Comarch DMS i chcesz dowiedzieć się, jak korzystać z programu? A może masz już podstawową wiedzę o Comarch DMS i chcesz dowiedzieć się więcej?

Sprawdź Szkolenia Comarch DMS!

Powrót do początku artykułu